## **GHG Emission Calculator User Guide**

1.Fill in Basic Information: Provide details related to the user's industry type, specific category and contact information.

|                    | Nequired                     |
|--------------------|------------------------------|
| Industry Type*     | Specific Industry Category * |
| choose             | ▼ choose ▼                   |
| Company Name *     | Contact Number *             |
|                    | Ex:02-2.222-2.222            |
| Extension Number * | E-mail *                     |
| САРТСНА            |                              |
| r EHd              |                              |

## **Carbon Emission Calculator**

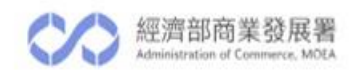

2.Enter the basic equipment data for estimation within user's industry, such as the quantity of LED lamps, air conditioning units, refrigerators and green energy use.

| Basic Equipment                                             |                                                            |  |  |  |  |  |
|-------------------------------------------------------------|------------------------------------------------------------|--|--|--|--|--|
| Lighting                                                    |                                                            |  |  |  |  |  |
| Number of LED fixtures (pcs)                                | Number of non-LED fixtures (pcs)                           |  |  |  |  |  |
| Air Conditioning                                            |                                                            |  |  |  |  |  |
| Number of window/split air conditioners<br>(units)          | Number of packaged air conditioners (units)                |  |  |  |  |  |
| Number of chiller units (units)                             |                                                            |  |  |  |  |  |
| Refrigerator                                                |                                                            |  |  |  |  |  |
| Number of refrigerators (units)                             | Number of freezers (units)                                 |  |  |  |  |  |
| 🖋 Green Energy Usage                                        |                                                            |  |  |  |  |  |
| Do you have self-generated renewable<br>energy for self-use | Do you purchase green electricity<br>from external sources |  |  |  |  |  |
| Yes No                                                      | Yes No                                                     |  |  |  |  |  |

- 3.On this page, input either the 'cost of use' (e.g., electricity cost) or 'quantity of use' (e.g., electricity usage) for energy/resources to estimate carbon emissions.
  - Basic Calculation Method Cost of Use" (blue): Enter the cost of energy/resources (including electricity, water, gasoline, or diesel costs, etc.), and complete the estimation using default prices or prices set manually. If you are not familiar with carbon emission calculations, it is recommended to start with this function.
  - "Advanced Calculation Method Quantity of Use" (red): Enter the quantity of energy/resources used (including electricity consumption, water usage, gasoline or diesel usage, etc.) to estimate carbon emissions.

| C Select Input Method                                                                                         |
|----------------------------------------------------------------------------------------------------|
| <ul> <li>Input Method</li> <li>Basic Calculation Method: Calculated based on energy/resource costs</li> </ul> |
| Advanced Calculation Method: Calculated based on energy/resource usage                                        |
| Confirm                                                                                                    |

4-1 In the example of "Basic Calculation Method - Cost of Use " (blue), the following page is divided into three sections: In "Energy/Resource Cost Calculation," "Waste Transport and Incineration Calculation," and "Wastewater Treatment Calculation."

| Calculated Based on Energy<br>or Resource Costs |                                                              |                                              |  |  |  |  |  |
|-------------------------------------------------|--------------------------------------------------------------|----------------------------------------------|--|--|--|--|--|
| Electricity Cost                                | System default unit cost 3.5<br>NTD/kWh                      | <ul> <li>Enter unit cost manually</li> </ul> |  |  |  |  |  |
| Water Cost<br>NTD/Y                             | System default unit cost 10.1<br>NTD/m³                      | <ul> <li>Enter unit cost manually</li> </ul> |  |  |  |  |  |
| Natural Gas Cost                                | System default unit cost 11.27<br>NTD/ m³                    | ○ Enter unit cost manually                   |  |  |  |  |  |
| Petrol Cost<br>NTD/Y •                          | System default unit cost 30.05<br>NTD/liter                  | <ul> <li>Enter unit cost manually</li> </ul> |  |  |  |  |  |
| Fuel Oil Cost                                   | System default unit cost 19,651.0<br>NTD/ m³                 | O Enter unit cost manually                   |  |  |  |  |  |
| Liquefied Petroleum<br>NTD/Y                    | Gas Cost<br>System default unit cost 6,520 NTD/2<br>(barrel) | 20 kg 🔿 Enter unit cost manually             |  |  |  |  |  |
| Diesel Cost<br>NTD/Y •                          | System default unit cost 26.3<br>NTD/liter                   | O Enter unit cost manually                   |  |  |  |  |  |

4-2 In the example of "Advanced Calculation Method - Quantity of Use " (red), the following page is divided

into four sections: "Energy/Resource Usage Calculation" ,"Refrigerant Discharge Calculation," "Waste Transport and Incineration Calculation," and "Wastewater Treatment Calculation."

4-3 In "Energy/Resource Usage Calculation," you can input the total usage of energy/resources. For diesel, it is divided into mobile sources (vehicles) or fixed sources (boilers/generators).

|                        | Calculated Based on Energy or<br>Resource usage |
|------------------------|-------------------------------------------------|
| Electricity            | Water                                           |
| kWh                    | m <sup>3</sup>                                  |
| Natural Gas            | Gasoline                                        |
| m <sup>3</sup>         | liter                                           |
| Fuel Oil               | Liquefied Petroleum Gas                         |
| , m <sup>3</sup>       | barrels (20 kg)                                 |
| Diesel (Mobile Source) | Diesel (Fixed Source)                           |
| liter                  | liter                                           |

4-4"Refrigerant Discharge Calculation" calculates greenhouse gas emissions due to refrigerant discharge. After selecting the equipment type and refrigerant type, you can enter the refrigerant charge.

| , A | Refrigerant D<br>calculati                                              | ischarge<br>on                        |                         |    |
|-----|-------------------------------------------------------------------------|---------------------------------------|-------------------------|----|
| lt  | em 1                                                                    |                                       |                         |    |
|     | Equipment Type                                                          | Refrigerant Type                      | Type Refrigerant Charge | kg |
|     | Chiller<br>Refrigerator<br>Air Conditioner<br>Heat Pump Water<br>Heater | R134a<br>R410A<br>R22<br>R32<br>R404a | Type Refrigerant Charge | kg |
|     |                                                                         | R507a<br>R744(CO <sub>2</sub> )       |                         |    |

5. "Waste Transport and Incineration Calculation" calculates the indirect greenhouse gas emissions from handling solid waste. You can input the weight of waste collected and select the nearest incinerator. The distance for waste collection service should be filled in based on the actual distance of waste transportation.

| Waste Transport and Incineration<br>Calculation                                               |     |
|-----------------------------------------------------------------------------------------------|-----|
| Weight of waste collection service                                                            |     |
|                                                                                               | ton |
| Nearest incinerator                                                                           |     |
| 廢棄物焚化處理服務(臺南市永康垃圾資源回收(焚化)廠)                                                                   | ¥   |
|                                                                                               |     |
| Transportation emissions - distance of waste collection service (site to nearest incinerator) |     |

6. "Wastewater Treatment Calculation" calculates the indirect greenhouse gas emissions from treating wastewater. If you have already filled in the water cost in the "Energy/Resource Cost Calculation," you only need to select the nearest wastewater treatment center in this option.

| Manager and a state of the state of the stat |                     |  |
|----------------------------------------------------------------------------------------------------|---------------------|--|
| Nearest wastewate                                                                                                    | er treatment center |  |

7. Upon completing the above information, the results will classify the data into scopes 1 to 3, revealing the percentage of total greenhouse gas emissions for each scope. Expanding the menu shows the share of each item within that scope, with the highest share highlighted in red (the carbon emission hotspot), and allows for the results to be presented in a report or sent via email.

| Scop       | e 1 Emissions Scop                                | elEmissionsTotal       | 19163  | kg CO <sub>2</sub> | Scope 1 Emi  | ssions as a Percentage of Total Emissions                      | 3      | %                                    |
|------------|---------------------------------------------------|------------------------|--------|--------------------|--------------|----------------------------------------------------------------|--------|--------------------------------------|
| Scop       | e 2 Em issions Scop                               | e 2 Emissions Total 4  | 95000  | kg CO <sub>2</sub> | Scope 2 Emi  | ssions as a Percentage of Total Emissions                      | 78.7   | %                                    |
| Scop       | e 3 Em issions Scop                               | e 3 Emissions Total 1  | 14882  | kg CO <sub>2</sub> | Scope 3 Emi  | ssions as a Percentage of Total Emissions                      | 18.3   | %                                    |
|            |                                                   |                        |        |                    |              | Total<br>Emissio                                               | ns 6   | 5 <b>29045</b> kg<br>CO <sub>2</sub> |
|            | Scope 1 Emissions                                 | Scope 1 Emissions Tota | 19163  | kg CO2             | Scope 1 E    | nissions as a Percentage of Total Emissions                    | 3      | %                                    |
|            | Natural Gas                                       | Direct Emissions       | 18810  |                    |              | Direct Emissions CO <sub>2</sub> as a percentage               | 3      |                                      |
|            | Gasoline<br>(Mobile Source)                       | Direct Emissions       | : 0    |                    |              | Direct Emissions CO <sub>2</sub> as a percentage<br>of Total   | 0      |                                      |
|            | Fuel Oil                                          | Direct Emissions       | 1:0    |                    |              | Direct Emissions CO <sub>2</sub> as a percentage               | 0      |                                      |
|            | LPG                                               | Direct Emissions       | : 0    |                    |              | Direct Emissions CO <sub>2</sub> as a percentage               | 0      |                                      |
|            | Diesel<br>(Mobile Source)                         | Direct Emissions       | 1:0    |                    |              | Direct Emissions CO <sub>2</sub> as a percentage               | 0      |                                      |
| Conno      | Diesel                                            | Direct Emissions       | 353    |                    |              | Direct Emissions CO <sub>2</sub> as a percentage               | 0.1    |                                      |
| 1          | Refrigerant R134a                                 | Direct Emissions       | 1:0    |                    | kg CO2       | Direct Emissions CO <sub>2</sub> as a percentage               | 0      | %                                    |
|            | Refrigerant R410A                                 | Direct Emissions       | : 0    |                    |              | Direct Emissions CO <sub>2</sub> as a percentage<br>of Total   | 0      |                                      |
|            | Refrigerant R22                                   | Direct Emissions       | 1:0    |                    |              | Direct Emissions CO <sub>2</sub> as a percentage               | 0      |                                      |
|            | Refrigerant R32                                   | Direct Emissions       | : 0    |                    |              | Direct Emissions CO <sub>2</sub> as a percentage               | 0      |                                      |
|            | Refrigerant R404A                                 | Direct Emissions       | 1:0    |                    |              | Direct Emissions CO <sub>2</sub> as a percentage               | 0      |                                      |
|            | Refrigerant R507A                                 | Direct Emissions       | : 0    |                    |              | of Total<br>Direct Emissions C02 as a percentage<br>of Total   | 0      |                                      |
|            | Refrigerant R744                                  | Direct Emissions       | : 0    |                    |              | Direct Emissions CO <sub>2</sub> as a percentage<br>of Total   | 0      |                                      |
|            | Course & Courses                                  |                        | 405000 | 1 (0)              | Score 2 Feet |                                                                | 70 7   | 0/                                   |
| Scope<br>2 | Electricity                                       | Indirect Emissions     | 495000 | ky coz             |              | Indirect Emissions CO <sub>2</sub> as a                        | 78.7   | %                                    |
|            |                                                   |                        |        | Į.                 |              | percentage or rotal                                            |        |                                      |
|            | Scope 3 Emissions                                 | Scope 3 Emissions Tota | 114882 | kg CO2             | Scope 3 Emi  | ssions as a Percentage of Total Emissions                      | ; 18.3 | %                                    |
|            | Upstream emissions<br>Electricity uses            | Indirect Emissions     | 88000  |                    | kg CO 2      | Indirect Emissions CO <sub>2</sub> as a<br>percentage of Total | 14     |                                      |
|            | Water uses                                        | Indirect Emissions     | : 5980 |                    |              | Indirect Emissions CO <sub>2</sub> as a<br>percentage of Total | 1      |                                      |
|            | Upstream emissions<br>Nature Gasuses              | Indirect Emissions     | : 5160 |                    |              | Indirect Emissions CO <sub>2</sub> as a<br>percentage of Total | 0.8    |                                      |
|            | Upstream emissions<br>Gasoline (Mobile Source)    | Indirect Emissions     | 1: 0   |                    |              | Indirect Emissions CO <sub>2</sub> as a<br>percentage of Total | 0      |                                      |
| Scope      | Upstream emissions<br>Fuel Oil uses               | Indirect Emissions     | 1:0    |                    |              | Indirect Emissions CO <sub>2</sub> as a<br>percentage of Total | 0      |                                      |
| 3          | Upstream emissions<br>LPG uses                    | Indirect Emissions     | t: 0   |                    |              | Indirect Emissions CO <sub>2</sub> as a<br>percentage of Total | 0      | %                                    |
|            | Upstream emissions<br>Diesel uses (Mobile Source) | Indirect Emissions     | : 0    |                    |              | Indirect Emissions CO <sub>2</sub> as a<br>percentage of Total | 0      |                                      |
|            | Upstream emissions<br>Diesel uses (Fixed Source)  | Indirect Emissions     | 98.5   |                    |              | Indirect Emissions CO <sub>2</sub> as a<br>percentage of Total | 0      |                                      |
|            | Waste Transport and<br>Incineration               | Indirect Emissions     | 8843.9 |                    |              | Indirect Emissions CO <sub>2</sub> as a<br>percentage of Total | 1.4    |                                      |
|            | Wastewater Treatment                              | IndirectEmissions      | 6800   |                    |              | Indirect Emissions CO <sub>2</sub> as a percentage of Total    | 1.1    |                                      |
|            |                                                   |                        |        |                    |              |                                                                |        |                                      |